## HUMANITAS

## COME RICHIEDERE LA SPEDIZIONE DI UN REFERTO DA HUMANITAS CON TE

- Accedere all'area "Referti" del portale <u>Humanitas con te</u> utilizzando le proprie credenziali;
- 2. Cliccare sull'icona in alto a destra con il proprio nome;
- Nel menu laterale che appare, cliccare su "Richiesta Referto Humanitas Rozzano";

Apparirà un pop up con scritto "Attenzione, Il browser in uso non è certificato...". Cliccare su "OK" per proseguire.

## Si aprirà una nuova schermata (vedere immagine sotto):

- 1. Cliccare sull'icona ≡ presente in alto a sinistra nello schermo;
- 2. Cliccare sul bottone "richiesta doc clinica";
- 3. Cliccare sul bottone "referti (nuova richiesta)";

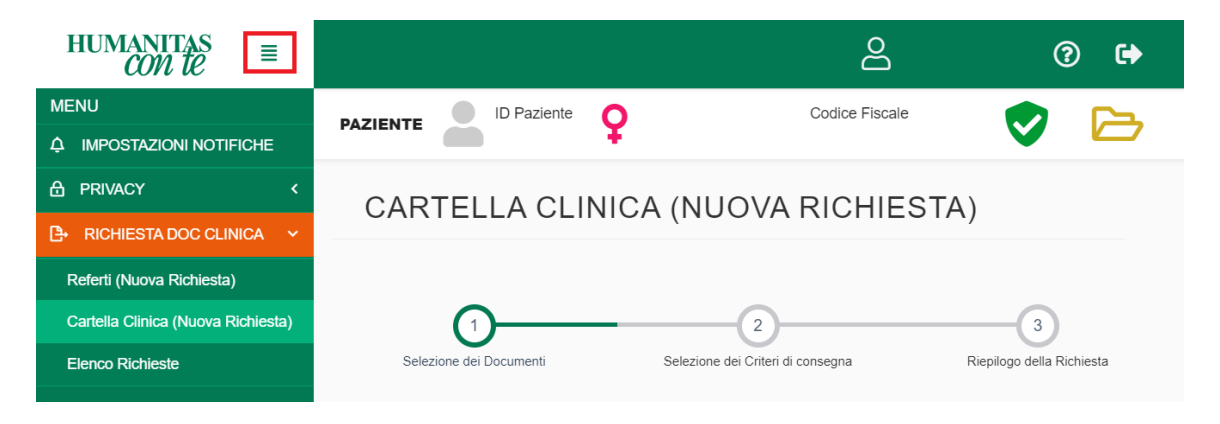

- Nella schermata che appare selezionare il documento d'interesse, oppure qualora non sia presente nell'elenco, indicare nel campo note sottostante visita/esame e data di esecuzione, in seguito cliccare sul bottone "avanti" (presente in fondo a destra);
- 5. Selezionare il "**Tipo di supporto**" (Carta o CD) in funzione del documento richiesto;
- 6. Selezionare la **modalità di consegna**: sportello per il ritiro in struttura o corriere per l'invio al domicilio;
- Compilare le Informazioni di consegna e dell'eventuale delegato al ritiro e in seguito cliccare sul bottone "avanti";
- 8. Si presenterà una schermata di riepilogo della richiesta: cliccare sul bottone "**invia**" per completare la richiesta.

Ad attività conclusa, il personale del servizio clienti la ricontatterà in tempo utile per finalizzare la richiesta di stampa della documentazione.